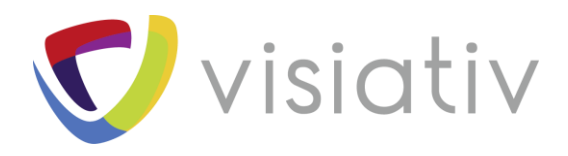

| Auteur  | Mickael Vella, Technicien support senior pour le groupe Visiativ |
|---------|------------------------------------------------------------------|
| Date    | 03/05/2018                                                       |
| Produit | Xpress                                                           |
| Version | Toutes les versions                                              |

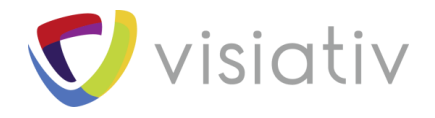

# **COMMENT ACTIVER LES PRODUITS SOLIDWORKS XPRESS ?**

## 1.1 INTRODUCTION

Qu'est-ce qu'un produit Xpress ?

Un produit Xpress est une version light d'un produit partenaire de SOLIDWORKS. Les produits Xpress sont disponibles en version de base de SOLIDWORKS (des SOLIDWORKS standards)

Vous retrouverez donc dans SOLIDWORKS 2018 :

- DriveWorks Xpress : pour automatiser votre processus de conception. Générez une infinité de variantes d'un modèle à partir d'un projet piloté par des règles que vous définissez une seule fois et réexécutez ensuite autant de fois que vous le souhaitez.
- DFM Xpress : C'est un outil d'analyse qui vérifie la manufacturabilité des pièces SOLIDWORKS. Utilisezle pour déterminer les zones de la conception qui risquent de poser des problèmes à l'étape de fabrication ou d'augmenter les coûts de production.
- Simulation Xpress : C'est un outil d'<u>analyse statique</u> facile à utiliser pour les utilisateurs de SOLIDWORKS. Simulation Xpress peut vous aider à réduire vos coûts et délais de commercialisation en testant vos produits sur ordinateur plutôt que lors de tests réels longs et coûteux.
- Flo Xpress : C'est une application de mécanique des fluides qui calcule le mode d'écoulement des fluides dans les modèles de pièce ou d'assemblage. En fonction du champ Vitesse calculé, vous pouvez détecter les zones à problème dans votre conception et les améliorer avant de passer à la fabrication des pièces.

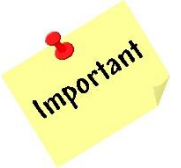

Les outils Xpress sont des versions d'introduction des produits complets. Vous avez possibilité d'avoir beaucoup plus de fonctionnalité avec les versions « complètes ».

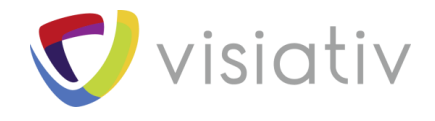

## 1.2 MISE EN PLACE

Lors du lancement d'un des outils Xpress, un pop-up vous demande d'immatriculer votre produit Xpress :

| Activer DFMXpress                                                                                                    |
|----------------------------------------------------------------------------------------------------|
| DFMXpress est une version d'introduction à la version complète DFM.<br>Pour activer DFMXpress, accédez aux tutoriels DFMXpress, et pour en savoir plus sur DFM,<br>visitez:                                                                       |
| My.solidworks.com/xpress<br>Si votre ordinateur ne dispose pas d'un accès Internet, vous pouvez vous rendre sur<br>my.solidworks.com depuis un autre ordinateur pour recevoir votre code de produit Xpress<br>par e-mail et le saisir ci-dessous. |
| Code du produit DFMXpress:                                                                                                    |
| Remarque: votre numéro de série SOLIDWORKS est exigé pour générer les codes du produit<br>Xpress. Votre numéro de série est disponible dans le menu Aide > A propos de<br>SOLIDWORKS.                                                             |
| OK Annuler                                                                                                    |

Le code du produit n'est pas <u>le numéro de série SOLIDWORKS</u>. Le code d'immatriculation est un code alpha numérique sous la forme **8DPOFB3A**. Il est disponible sur MySOLIDWORKS.com/Xpress.

Ce code unique est lié à votre numéro de série SOLIDWORKS, la version SOLIDWORKS, et le produit Xpress choisi.

Si vous n'avez pas de compte sur MySOLIDWORKS.com/Xpress, il suffit d'en créer un.

#### 1.2.1 Création d'un compte sur MySOLIDWORKS.com

| Connection à MySOLIDWORKS.com                                                                                                    |                                                                                        |
|----------------------------------------------------------------------------------------------------|----------------------------------------------------------------------------------------|
| Musicitiveries<br>Trender Malities fable fabric formation formation formation formation formation for segret fabricants for any solutionation for any solution for the segret fabricants of the segret fabricants for any solution for the segret fabricants of the segret fabricants of the segret fabric |                                                                                        |
| WySoldwork for Student:         Watter with with diadet with number on years in Hydrahaman         Image: State of the State of the State of th                                                                                      | Se connecter   S'inscrire SFrançais -                                                  |
| <ul> <li>Si non, sélectionnez :</li> <li>« Create a SOLIDWORKS ID »</li> <li>Create a SOLIDWORKS ID</li> </ul>                                                                                                    | Email:<br>test<br>Password:<br>Remember Me<br>Log in Cancel<br>3D V, R<br>3DEXPERIENCE |
|                                                                                                    | Forgot your password?<br>Create a SOLIDWORKS ID<br>Learn about the benefits of joining |

@2018 Dassault Systèmes Solid

press : de alpha

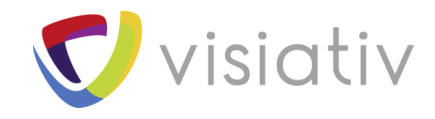

- > Vous serez redirigé sur le portail général de SOLIDWORKS.
- > Sélectionnez ensuite :

Click here to create an account

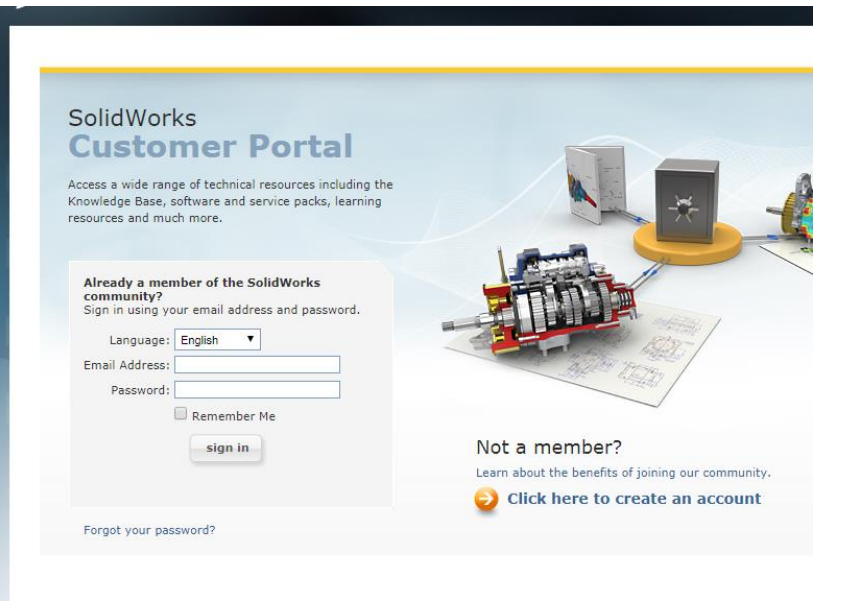

> Renseignez votre mail et votre n° de licence SOLIDWORKS.

| Create a SolidWorks Online Account                                                      | P        |  |  |  |  |
|-----------------------------------------------------------------------------------------|----------|--|--|--|--|
| Email and Account Type > Company > Profile > Done                                       |          |  |  |  |  |
|                                                                                         |          |  |  |  |  |
| ★Your email address                                                                     |          |  |  |  |  |
|                                                                                         |          |  |  |  |  |
| OI am not a SolidWorks customer or I do not have a SolidWorks Serial #                  |          |  |  |  |  |
| I am a SolidWorke customer with a SolidWorke Sarial #                                   |          |  |  |  |  |
|                                                                                         |          |  |  |  |  |
| Serial #                                                                                |          |  |  |  |  |
|                                                                                         |          |  |  |  |  |
|                                                                                         |          |  |  |  |  |
| Next > Cancel                                                                           |          |  |  |  |  |
|                                                                                         |          |  |  |  |  |
| Note: Use the navigation buttons on these pages. Do not use your standard browser navi  | gation b |  |  |  |  |
| To register or add additional products to your account, see Register My Products in the | SolidWo  |  |  |  |  |

Voilà le compte est créé !

#### 1.2.2 <u>Sélection du produit à débloquer</u>

Une fois votre compte créé, le pop-up d'immatriculation apparaît. Il suffit de cliquer sur le lien MySOLIDWORKS, et de s'identifier.

Ensuite, vous arrivez sur cette page :

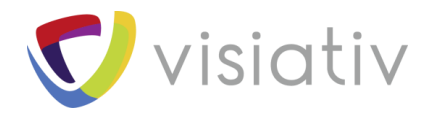

| nce Modèles CAO | Formation      | Forums  | Drive                                                       | Support                                                                                   | Fabricants                                                                                        | Mon revendeur                                                                                                    | Essayer SOLIDWORK                                                                                                    | s                       |
|-----------------|----------------|---------|-------------------------------------------------------------|-------------------------------------------------------------------------------------------|---------------------------------------------------------------------------------------------------|----------------------------------------------------------------------------------------------------|----------------------------------------------------------------------------------------------------|-------------------------|
| Produit SOLID   | WORKS Xp       | press   |                                                             |                                                                                           |                                                                                                   |                                                                                                    |                                                                                                    | _                       |
|                 |                |         | Merci o<br>import<br>sont lin<br>votre o<br>SOLID<br>Mon Co | de l' intérêt q<br>ant de noter<br>mitées par ra<br>code d'activa<br>WORKS, de s<br>ode." | ue vous portez<br>que les fonction<br>pport à celle de<br>tion, il suffit d'e<br>sélectionner vot | aux produits SOLIDW<br>nnalités présentes dai<br>s solutions SOLIDWC<br>ntrer votre numéro d<br>re produit Xpress et c | YORKS Xpress. Il est<br>1s les versions Xpress<br>RKS. Afin d'obtenir<br>e série du produit<br>le cliquer sur "Obtenir |                         |
|                 | <u> 4925  </u> |         |                                                             | Numéro de<br>SOLIDWO                                                                      | série 24 car<br>RKS:                                                                              | actères sans espace                                                                                                    |                                                                                                    |                         |
|                 |                |         |                                                             | Versio<br>SOLIDWO                                                                         | n de Sélec<br>RKS:                                                                                | tionner une version                                                                                                    | v                                                                                                    |                         |
|                 |                |         |                                                             | Produit Xp                                                                                | ress: Sélec                                                                                       | tionner un produit                                                                                                    | ¥                                                                                                    |                         |
| luméro de série | 24 (           | caractè | res s                                                       | ans esp                                                                                   | ace                                                                                               | Rer<br>SOI                                                                                                    | iseigner votre<br>IDWORKS («?»                                                                                         | N° de s<br>Puis à propo |
| Version de      |                | 16      |                                                             |                                                                                           |                                                                                                   | Sec                                                                                                    | tionner la version c                                                                                                   | le SOLIDWOR             |
| SOLIDWORKS      | :              | 10      |                                                             |                                                                                           |                                                                                                   | J                                                                                                    |                                                                                                    |                         |
| Produit Xpress  | Flo            | Xpress  |                                                             |                                                                                           | •                                                                                                 | ] Cho                                                                                                    | oisir le produit Xpre                                                                                                  | ess                     |
|                 |                | Oł      | otenir                                                      | mon co                                                                                    | de                                                                                                |                                                                                                    |                                                                                                    |                         |

de série à propos de

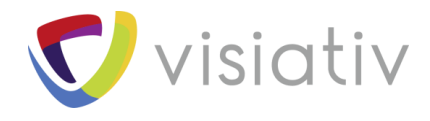

#### SOLIDWORKS FloXpress

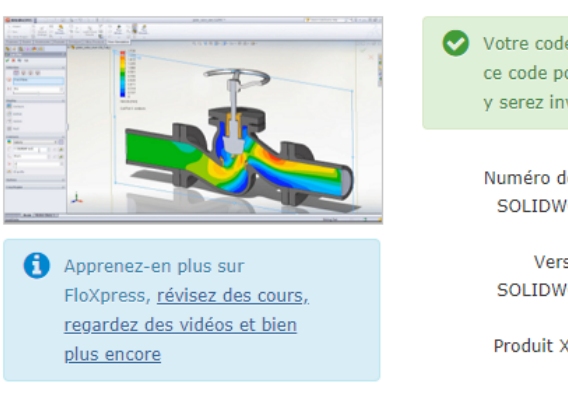

| Votre code d'activa<br>ce code pour activa<br>y serez invité. | tion est le <b>98B020NB</b> . Vous aurez besoin de<br>er FloXpress dans SOLIDWORKS lorsque vous |
|---------------------------------------------------------------|-------------------------------------------------------------------------------------------------|
| Numéro de série<br>SOLIDWORKS:                                | 9000xxxxxxxxxx                                                                                  |
| Version de<br>SOLIDWORKS:                                     | SOLIDWORKS 2016                                                                                 |
| Produit Xpress:                                               | FloXpress                                                                                       |
|                                                               | Afficher d'autres produits                                                                      |

### 1.2.3 Mise en place du code

Une fois le code disponible sur mySOLIDWORKS, il faut le récupérer et le copier dans le pop-up de la fenêtre Xpress :

| Activer DFMXpress                                                                                                    |
|----------------------------------------------------------------------------------------------------|
| DFMXpress est une version d'introduction à la version complète DFM.<br>Pour activer DFMXpress, accédez aux tutoriels DFMXpress, et pour en savoir plus sur DFM,<br>visitez:                                                                        |
| My.solidworks.com/xpress<br>Si votre ordinateur ne dispose pas d'un accès Internet, vous pouvez vous rendre sur<br>my.soli <del>dworks.com depuis un au</del> tre ordinateur pour recevoir votre code de produit Xpress<br>par e-1 <u>98B020NB</u> |
| Code du produit DFMXpress:                                                                                                    |
| Xpress. Votre numéro de série est disponible dans le menu Aide > A propos de SOLIDWORKS.                                                                                                    |
| OK Annuler                                                                                                    |

Ensuite, vous pouvez utiliser votre produit Xpress.

Remarque : il n'est pas nécessaire d'avoir un compte pour chaque utilisateur. Un seul et même utilisateur peut récupérer les codes pour ses collègues pour n'importe quelles versions de SOLIDWORKS et n'importe quels produits Xpress.